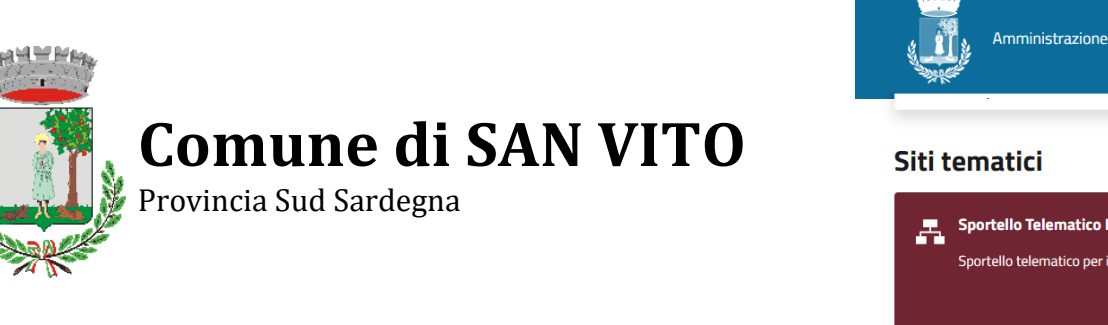

## GUIDA PER LA PRESENTAZIONE DELL'ISTANZA DI CONCESSIONE DELLE PALESTRE SCOLASTICHE CON LO SPORTELLO TELEMATICO POLIFUNZIONLE

Accedere al sito del comune all'indirizzo: <u>www.comune.sanvito.su.it</u> nella Home Page scorrere verso il basso e cliccare sul pulsante "**SPORTELLO TELEMATICO POLIFUNZIONALE**" poi:

- 1. Scegliere: TEMPO LIBERO, SPORT E CULTURA;
- 2. Scegliere: CHIEDERE LA CONCESSIONE DI PALESTRE SCOLASTICHE;
- 3. Scegliere: MANIFESTAZIONE DI INTERESSE PER L'ASSEGNAZIONE DI PALESTRE SCOLASTICHE, scorrere la pagina leggere le comunicazioni ed in basso scegliere ACCEDI AL SERVIZIO;
- 4. Scegliere ACCEDI CON SPID o una delle altre tre possibilità preferita;
- 5. Spuntare la voce: HO LETTO E COMPRESO L'INFORMATIVA SULLA PRIVACY, quindi Scegliere: AVANTI;
- 6. Si aprirà in automatico il modulo da compilare: **DOMANDA PER LA CONCESSIONE IN USO PER LE PALESTRE COMUNALI E SCOLASTICHE,** dopo aver compilato i campi fornendo la maggior parte di informazioni utili,
- 7. Salvare la domanda con il tasto: SALVA;
- 8. Dopo il salvataggio scegliere: + AGGIUNGI;
- Si aprirà in automatico il modulo da compilare: PROSPETTO GARE INTERNE DI CAMPIONATO, inserire a quale palestra si riferisce l'utilizzo e i campionati gare che si svolgono di sabato o domenica;
- 10. Salvare il prospetto con il tasto: SALVA;
- 11. Dopo il salvataggio scegliere: + AGGIUNGI;
- 12. Si aprirà in automatico il modulo da compilare: **PROSPETTO ATTIVITÀ ORDINARIE DI ALLENAMENTO**, dopo aver scelto le giornate e gli orari per il tipo di attività da effettuare,
- 13. Salvare il prospetto con il tasto: SALVA;
- 14. Dopo il salvataggio comparirà tra le opzioni anche la DISTINTA DI PAGAMENTO riferita al BOLLO che pur non essendo dovuto è necessario produrre come di seguito,
- 15. scegliere: + AGGIUNGI;
- 16. Si aprirà in automatico la: **DISTINTA DI PAGAMENTO**, nella quale andrà aggiunto il ruolo del dichiarante e compilati i campi relativi alla società/associazione sportiva poi
- 17. selezionare la voce: L'ISTANZA È ESENTE DAL PAGAMENTO DELL'IMPOSTA DI BOLLO;
- 18. Motivazione: L'IMPOSTA DI BOLLO NON È DOVUTA.
- 19. Salvare la distinta con il tasto: SALVA;
- 20. A questo punto tutti i moduli avranno la scritta **COMPLETATO** in verde e sarà possibile predisporre l'invio con tasto **AVANTI**;
- 21. Dopo aver premuto su avanti la pagina si aggiorna e presenta l'anteprima dei moduli compilati e sul lato destro sarà indicato su un campo bordato di verde il destinatario e la mail del mittente;
- 22. Premendo sul tasto verde **INVIA L'ISTANZA**, la richiesta verrà protocollata al protocollo generale e verrà inviata una mail di ricevuta all'indirizzo indicato.